# THOMSON MICROMEDEX Healthcare Series ユーザーガイド

2008年3月

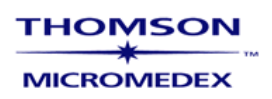

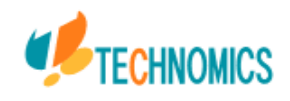

目次

| Log | in 画面                                 |
|-----|---------------------------------------|
| 検索  | 索タブ                                   |
| 1   | Main Keyword Search                   |
|     | データベースリスト                             |
|     | Main Keyword Search 検索8               |
|     | Main Keyword Search 検索結果画面9           |
|     | Main Keyword Search : 検索結果一覧10        |
|     | Outlineの表示 (Drugdex Drug Evaluations) |
|     | Drugdex Outline(例)の日本語12              |
|     | ドキュメントの表示13                           |
|     | ドキュメントの印刷14                           |
| 2   | 全文検索                                  |
| 3   | Drug Search                           |
|     | Compare Drug Summaries 17             |
|     | Trade/Generic Drug Lists              |
|     | Drug Identification                   |
| 4   | Toxicology                            |
| 5   | Disease                               |
| 6   | Labs                                  |
| 7   | IV Compatibility                      |
| 8   | Drug Interactions 24                  |
| 9   | 旧USP DI                               |
|     |                                       |

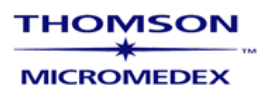

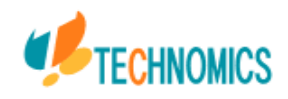

## Log in 画面

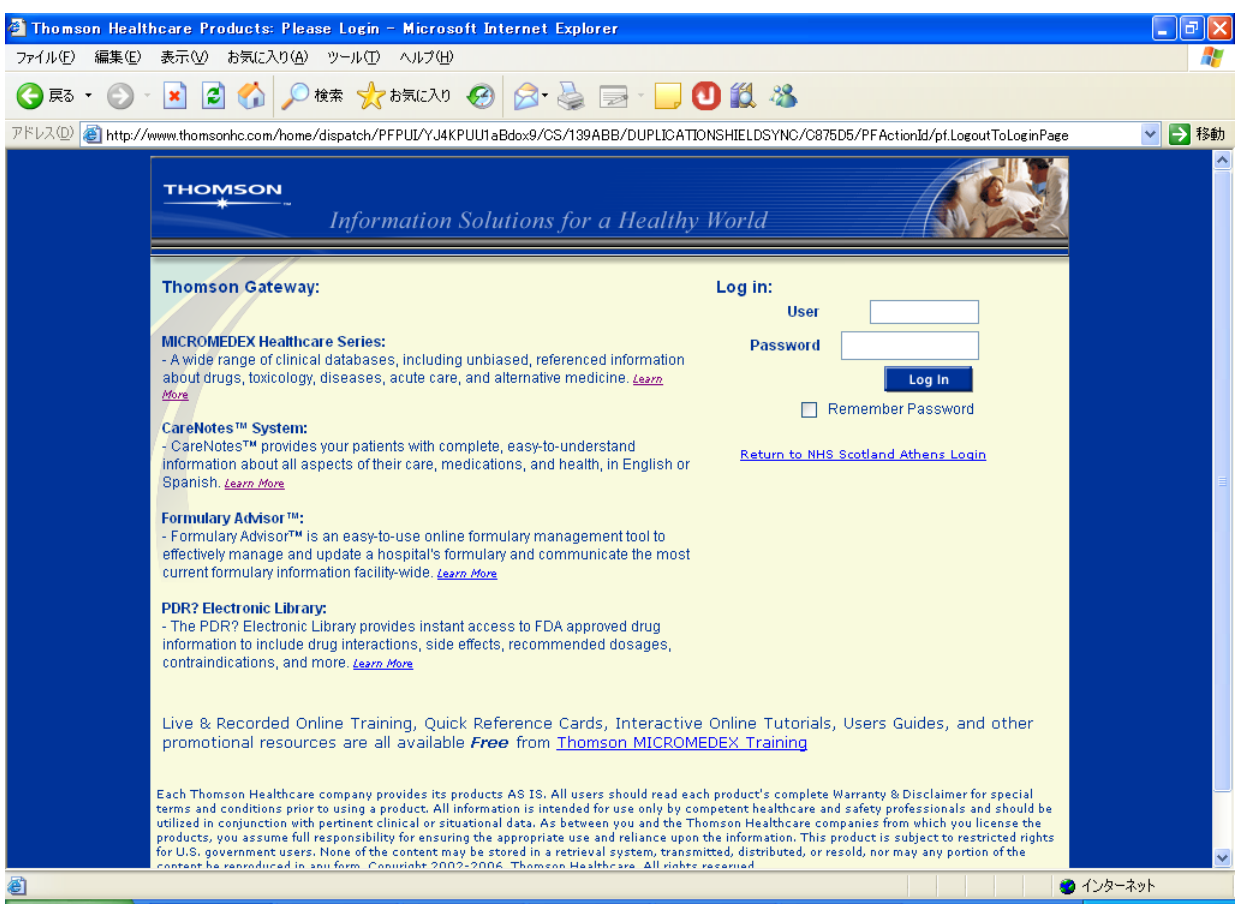

http://www.thomsonhc.com/home でログイン画面に行ってください。

上記右上ボックスにUser ID/Passwordをタイプして下さい。IP address 認証のご契約の方は下記 画面に進みます。

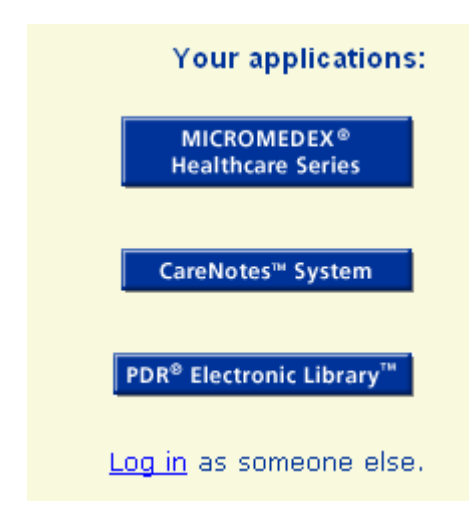

次画面にて、ご契約されているデータベースのタイトルが 左記画面のように表示されますので、ご使用になるデータ ベースにログインして下さい。

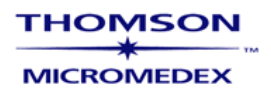

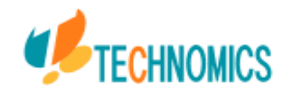

## 検索タブ

THOMSON

MICROMEDEX

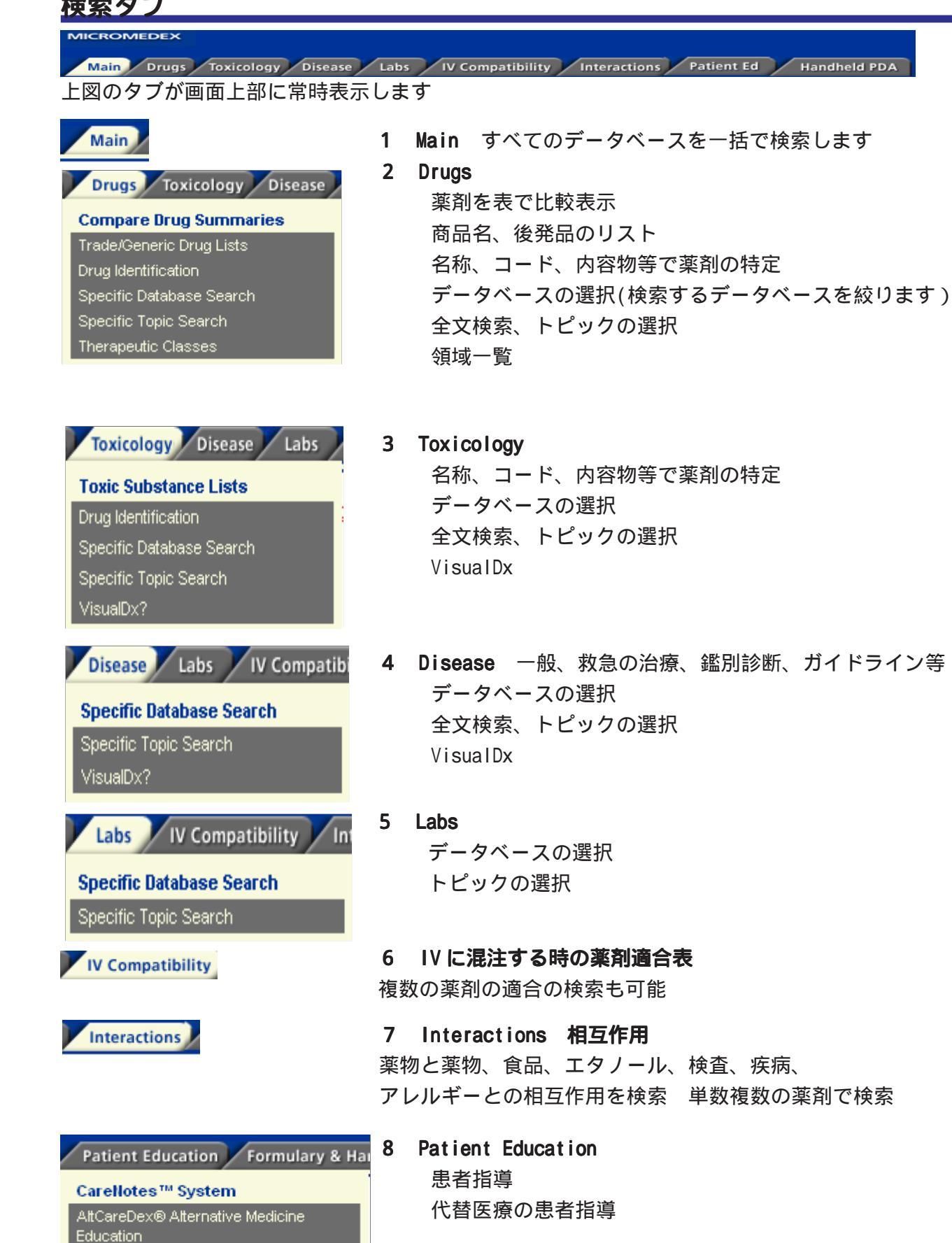

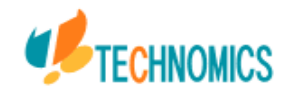

# 1 Main Keyword Search

| 🗿 MICROMEDEX? Healthcare Series : Main Keyword Search – Microsoft Internet Explorer 🔤 🗧                                                                                                    |                        |
|----------------------------------------------------------------------------------------------------|------------------------|
| ファイル(E) 編集(E) 表示(V) お気に入り(A) ツール(I) ヘルプ(H)                                                                                                    |                        |
| 🔇 हुइ - 🔊 - 🗷 😰 🏠 🔎 क्षेक्र 👷 केन्नाट२० 🤣 🔗 - 🌺 🚍 - 🛄 🕙 🎇 🥸                                                                                                    |                        |
| アドレス 🖉 http://www.thomsonhc.com/hcs/librarian/PFPUI/YJ4KPUU1aBevL8                                                                                                    | ▶ 移動                   |
| * My Thomson Ga<br>* My Thomson Ga<br>Visu<br>* Lo                                                                                                    | eway<br>alDx?<br>g Out |
| Main Drugs Toxicology Disease Labs IV Compatibility Interactions Patient Education Formulary & Handheld                                                                                                    |                        |
| Search Path :<br>Main Keyword Search                                                                                                    | <u>Help</u>            |
| Main Keyword Search:                                                                                                    |                        |
| Search Drug, Toxicology, Disease, and Labs databases for:                                                                                                    |                        |
| Home   Contact Us   Content Updates   Training Center   Warranty and Disclaimer   Editorial Info   About Us   Help   Log Out<br>Copyright © 1974-2006 Thomson MICROMEDEX. All rights reserved. MICROMEDEX(R) Healthcare Series USP D17 and Advice for the Patient? are registered trademarks used herein under<br>license. Originally created and edited by the United States Pharmacopeia until January 1, 2004, and now entirely edited and maintained by Thomson Healthcare, Inc.                                                                                                    |                        |
| المالية         المالية         المالية |                        |

Log in 後最初に Main Keyword Search (上図)が立ち上がります。 Main Keyword Search では、 薬剤名、疾病名、症状などがインデックスされ、 検索語に応じて複数のデータベース (次項リスト)を同時に検索します。

画面右上の ?? マークをクリックするとその画面に対応した Help 画面をご覧頂けます。

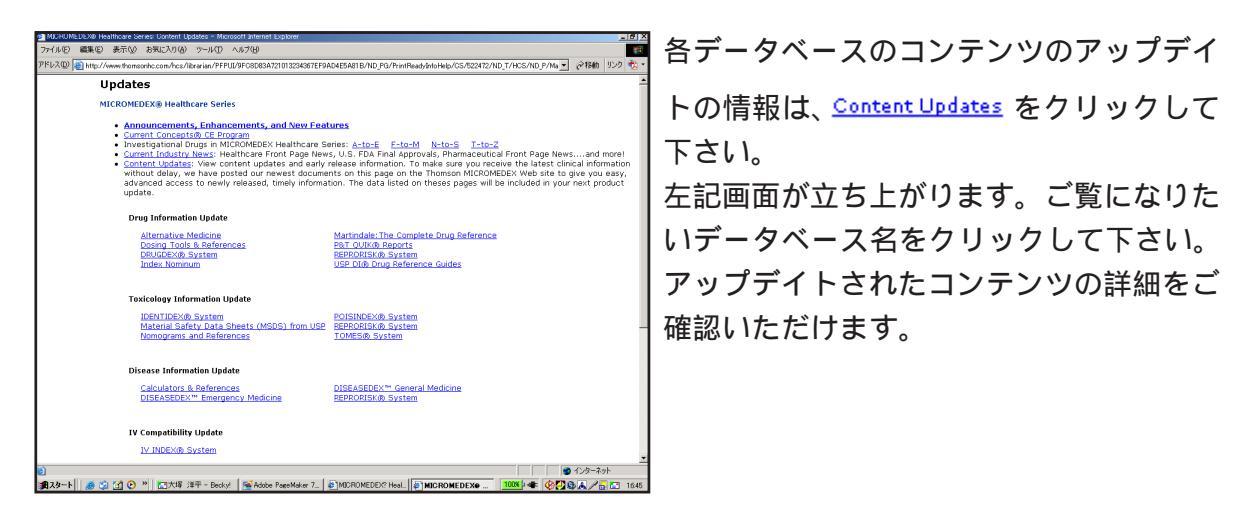

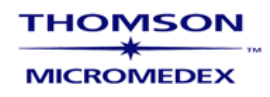

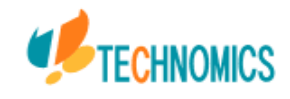

## データベースリスト

Main Searchでは、以下のデータベースを横断的に検索します。

医薬情報 Drug Information DRUGDEX System Drug Summary Information -Drug Points(Include Formery USP DI Vol.1) Drug Evaluation Products Index Drug Consults Detailed Drug Information for the Consumer(Formery USP DI Vol.2) Drug-REAX System PDR (Physicians 'Desk Reference) MARTINDALE INDEX NOMINUM Pharmaceutical MSDS P&T QUIK Reports IDENTIDEX System IV INDEX System Lab Advisor 疾病情報 Disease Information DISEASEDEX Emergency Medicine Emergency Medical Abstructs Emergency Clinical Reviews Prehospital Care Protocols DISEASEDEX General Medecine General Medecine Clinical Review General Medecine News and Alerts CareNotes System ClinicalPoints System VisualDx

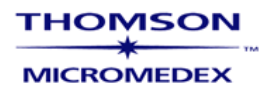

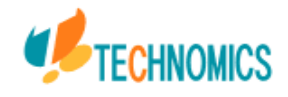

中毒情報 Toxicology information POISINDEX System Management Treatment Protocols Product/Substance Identification IDENTIDEX ToxPoints System TOMES System MEDITEXT HAZARDTEXT RIPRORISK System **REPROTEXT Databases** REPROTOX Reproduction Hazard Information Shepard's Catalog of Tetragenic Agents TERIS Teratogenic Information System 代替医療 Complementary & Alternative Medicine AltmedDex System- which includes: Alternative MedPoints AltCareDex System AltMedReax System AltMedDex Protocols AltMedDex Points System AltMed-REAX for the Patient Herbal Medicines AltCareDex System Current Concepts Program Summary Documents

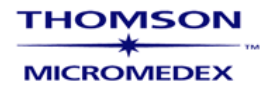

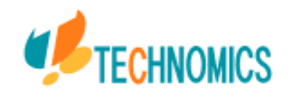

| MICROMEDEX? Healthcare Se                                                                                                    | ries : Main Keyword Search - Microsoft Internet Explorer                                                                                                    |                                                |
|----------------------------------------------------------------------------------------------------|----------------------------------------------------------------------------------------------------|------------------------------------------------|
| ファイル(E) 編集(E) 表示(⊻) お気に                                                                                                    | 入り(色) ツール(① ヘルブ(出)                                                                                                    | 2                                              |
| 3 戻る • 🕥 • 主 🛃 🏠                                                                                                    | 🔎 検索 🌟 お気に入り 🤣 🔗 - 🌺 🚍 - 🛄 🔨 鑬 🖄                                                                                                    |                                                |
| 'ドレス(D) 🗃 http://www.thomsonhc.com                                                                                              | n/hcs/librarian/PFPUI/YJ4KPUU1aBevL8                                                                                                    | 🖌 🄁 移動                                         |
| THOMSON<br>MICROMEDEX<br>Main Drugs Toxicology Dis                                                                              | MICROMEDEX® Healthcare Series                                                                                                    | » My Thomson Gateway<br>VisualDx?<br>× Log Out |
| Search Path :<br>Main Keyword Search                                                                                            |                                                                                                    | <b>?</b> Page Help                             |
|                                                                                                    | Main Keyword Search:                                                                                                    |                                                |
|                                                                                                    | Search Drug, Toxicology, Disease, and Labs databases for:          Ianso       Search         Search summary documents only.         Find all keywords that:       Exactly Match End in an asterisk (diab*, aceta*) for Begin With search         Begin With                                                                                       |                                                |
| <u>-lome   Contact Us   Content Updates  </u><br>Copyright © 1974-2006 Thomson MICF<br>icense. Originally created and edited by | Select Databases<br>Training Center   Warranty and Disclaimer   Editorial Info   About Us   Help   Log Out<br>OMDEX. All rights reserved. MICROMEDEX(R) Healthcare Series USP DI? and Advice for the Patient? are registered<br>the United States Pharmacopeia until January 1, 2004, and now entirely edited and maintained by Thomson Healthcare | l trademarks used herein under<br>, Inc.       |
|                                                                                                    |                                                                                                    | 🔷 インターネット                                      |

検索例:薬剤名 "lansoprazole"のDrugdexのDrug Evaluationsを検索する場合

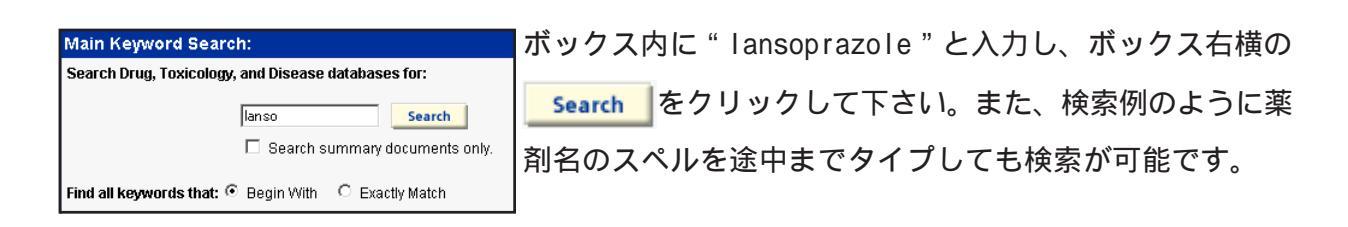

NOTE:検索語を各データベース内Summaryの本文にだけ検索をさせる場合は、 Search summary documents only
のようにボックスにチェックを入れて下さい

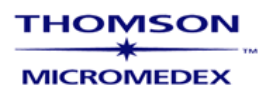

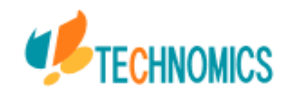

# Main Keyword Search 検索結果画面

| MIC ROMEDEX? H                                                                                                    | lealthcare Series : Initial Resu                             | lts – Microsoft Internet Explor        | er                  |                                            |                         |                                                                                         |
|----------------------------------------------------------------------------------------------------|--------------------------------------------------------------|----------------------------------------|---------------------|--------------------------------------------|-------------------------|-----------------------------------------------------------------------------------------|
|                                                                                                    | 表示(V) お気に入り(A) ツール(T)                                        | ヘルプ(圧)                                 |                     |                                            |                         |                                                                                         |
| 🔇 戻る 🔹 🕥 -                                                                                                    | 🖹 💈 🏠 🔎 検索 🤺 お                                               | 気に入り 🚱 🍰 🍓 📄 -                         |                     | 1                                          |                         |                                                                                         |
| アドレス(D) 🔊 http://ww                                                                                                    | ww.thomsonhc.com/hcs/librarian/ND Pl                         | R/Main/PFPUI/XCLDea2iI6HkI/ND PG/      | PRIH/CS/5           | A91 AA/ND T/HCS/ND P                       | /Main/DUPLICATIONSHIEL  | DSYN 🗸 📑 移動 リンク »                                                                       |
|                                                                                                    | M!                                                           | CROMEDEX® Healthcare                   | Series              |                                            | 💽 Switch                | to Point of Care Interface<br>» My Thomson Gateway<br>NeoFax?<br>VisualDx?<br>× Log Out |
| Main Drugs T                                                                                                    | oxicology Disease Labs IV                                    | Compatibility Interactions Pat         | ient Ed 🏏           | Handheld PDA                               |                         |                                                                                         |
| <u>Need training to acce</u>                                                                                                    | ess clinical information at the point o                      | <u>of care?</u>                        |                     | 🗎 Print Ready #                            | Calculators 🗹 Subscript | ion Details 🕐 Page Help                                                                 |
| Search Path : <u>Main Key</u><br>Initial Results                                                                                               | word Search >                                                |                                        |                     |                                            |                         | ≡                                                                                       |
|                                                                                                    | Your Search: lanso                                           |                                        |                     |                                            |                         |                                                                                         |
|                                                                                                    | Modify your search:                                          |                                        | OR                  | Did you mean:                              |                         |                                                                                         |
|                                                                                                    |                                                              |                                        |                     |                                            |                         |                                                                                         |
|                                                                                                    | lanso Search                                                 |                                        |                     | LANSO 🔽                                    | Search                  |                                                                                         |
|                                                                                                    | Find all keywords that: O Exactly f                          | Match 💿 Begin With                     |                     | LANSO<br>LANSOBENE<br>LANSODIN<br>LANSOGEN |                         |                                                                                         |
| Go To:                                                                                                    |                                                              |                                        |                     | LANSOHEXAL                                 |                         |                                                                                         |
| Summaries Drugs                                                                                                    | <u>Disease</u> <u>Labs</u> <u>Toxicology</u> <u>Alternat</u> | ive Medicine Reproductive Risk         |                     | LANSOLEK                                   |                         |                                                                                         |
| Summary Document                                                                                                    | S                                                            | Populto (4)                            |                     | LANSOLOC                                   |                         | back to top                                                                             |
| Clinical Checkli                                                                                                    | ist™                                                         | <u>Results (4)</u>                     |                     | LANSOPEP                                   |                         |                                                                                         |
| Drug Summary Inforn                                                                                                    | nation                                                       | Results (2)                            |                     | LANSOPRATSOLI                              |                         |                                                                                         |
| Drug Information                                                                                                    |                                                              |                                        |                     | LANSOPRAZOLE                               |                         | back to top                                                                             |
| DRUGDEX® Evaluati                                                                                                    | ons                                                          | Results (25)                           |                     | LANSOPRAZOLUM                              |                         |                                                                                         |
| DRUGDEX® Tradena                                                                                                    | ame                                                          | Results (14)                           |                     |                                            |                         |                                                                                         |
| DRUGDEX® Consult                                                                                                    | s                                                            | Results (5)                            |                     | LANSOPROL                                  |                         |                                                                                         |
| DRUGDEX® Tradena                                                                                                    | ame List                                                     | Search Relate                          | d Tradenar          | LANSOPTOL                                  |                         |                                                                                         |
| PDR® Physicians' De                                                                                                    | esk Reference                                                | Results (3)                            |                     | LANSOTRENT                                 |                         |                                                                                         |
|                                                                                                    |                                                              |                                        |                     | LANSOVAX                                   |                         | 🛃 山船 松 📣 🔽 🚥                                                                            |
| 9                                                                                                    |                                                              |                                        |                     | LANGOV                                     |                         | KANA V                                                                                  |
| LANSOKRAZOL<br>ANSOKRAZOL<br>LANSOPEP<br>LANSOPRAZOL<br>LANSOPRAZOL<br>LANSOPROL<br>LANSOR<br>LANSOR<br>LANSOR<br>LANSOX<br>LANSOYL<br>LANSO+L | ▼ 画面上部の Yo<br>します。検索<br>選択し <mark>Search</mark>              | ur Search で検索語<br>したい薬剤を右図の<br>とクリックして | 语" la<br>)よう<br>下さl | anso"に対し<br>に、ドロッコ<br>N。                   | しての検索結5<br>プダウンメニ:      | 果を表示<br>ューより                                                                            |

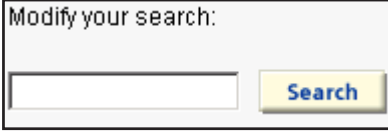

また、検索結果を見て、検索語を変更したい場合は、Modify your searchのボックスにて検索語をタイプし、 Search をクリックして下さい。

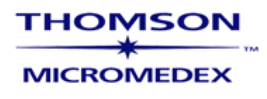

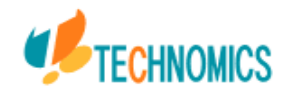

| MIC ROMEDEX?                                        | Healthcare Series : Initial Results <u>– Microsoft</u>                 | Internet Explorer                                     |                                                                                                   |
|-----------------------------------------------------|------------------------------------------------------------------------|-------------------------------------------------------|---------------------------------------------------------------------------------------------------|
|                                                     | 表示(V) お気に入り(A) ツール(T) ヘルプ(H)                                           |                                                       |                                                                                                   |
|                                                     | 🔹 🛃 🏠 🔎 検索 ☆ お気に入り 🤣 👔                                                 | 2• 🍓 🖃 · 📙 🕙 🏭 🦓                                      |                                                                                                   |
| アドレス(D) 🙆 http://w                                  | www.thomsonhc.com/hcs/librarian/ND_PR/Main/PFPUI/XCL                   | Dea2j16Hkl/ND_PG/PRIH/CS/5A91AA/ND_T/HCS/ND_P/Main/DU | PLICATIONSHIELDSYN 🗸 🌗 移動 リンク 🌺                                                                   |
|                                                     | MICROMEDEX                                                             | ® Healthcare Series                                   | Switch to Point of Care Interface ▲<br>» My Thomson Gateway<br>NeoFax?<br>VisualDx?<br>× L no Out |
| Main Drugs                                          | Toxicology Disease Labs IV Compatibility                               | nteractions Patient Ed Handheld PDA                   |                                                                                                   |
| Need training to acc                                | cess clinical information at the point of care?                        | 른 Print Ready # Calculato                             | ers 🗹 Subscription Details ? Page Help                                                            |
| Search Path : <u>Main Ke</u><br>Initial Results     | ayword Search ≻                                                        |                                                       | <b>E</b>                                                                                          |
|                                                     | Your Search: lanso                                                     |                                                       |                                                                                                   |
|                                                     | Modify your search:                                                    | <b>OR</b> Did you mean:                               |                                                                                                   |
|                                                     | Ianso Search<br>Find all keywords that: O Exactly Match () Begin V     | LANSO Sear                                            | ch                                                                                                |
| Go To:<br><u>Summaries</u> Drugs<br>Summary Documer | <u>Disease Labs Toxicology Alternative Medicine Rep</u><br>n <b>ts</b> | roductive Risk                                        | back to top                                                                                       |
| Clinical Check                                      | klist™                                                                 | Results (4)                                           |                                                                                                   |
| Drug Summary Infor                                  | rmation                                                                | Results (2)                                           |                                                                                                   |
| Drug Information                                    |                                                                        |                                                       | <u>back to top</u>                                                                                |
| DRUGDEX® Evalua                                     | itions                                                                 | Results (25)                                          |                                                                                                   |
| DRUGDEX® Trader                                     | name                                                                   | Results (14)                                          |                                                                                                   |
| DRUGDEX® Consu                                      | lits                                                                   | Results (5)                                           |                                                                                                   |
| DRUGDEX® Trader                                     | name List                                                              | Search Related Tradenames                             |                                                                                                   |
| PDR® Physicians' E                                  | Desk Reference                                                         | Results (3)                                           | ×                                                                                                 |
| e)                                                  |                                                                        |                                                       | 🖮 🔫 _A 般 😂 🥔 🛛 🛤 🗧                                                                                |

検索語"lansoprazole"に対して、各データベースにヒットした結果をSummary Documents・Drug Information・Disease Information・Toxicology Information・ Complementary and Alternative Medicine・Reproductive Riskに分けて表示しま す。

NOTE:検索結果の表示は、ご契約中のデータベースに限られます。

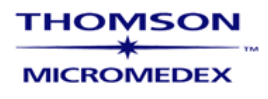

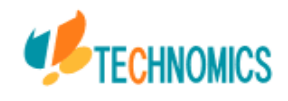

# <u>Outlineの表示 (Drugdex Drug Evaluations)</u>

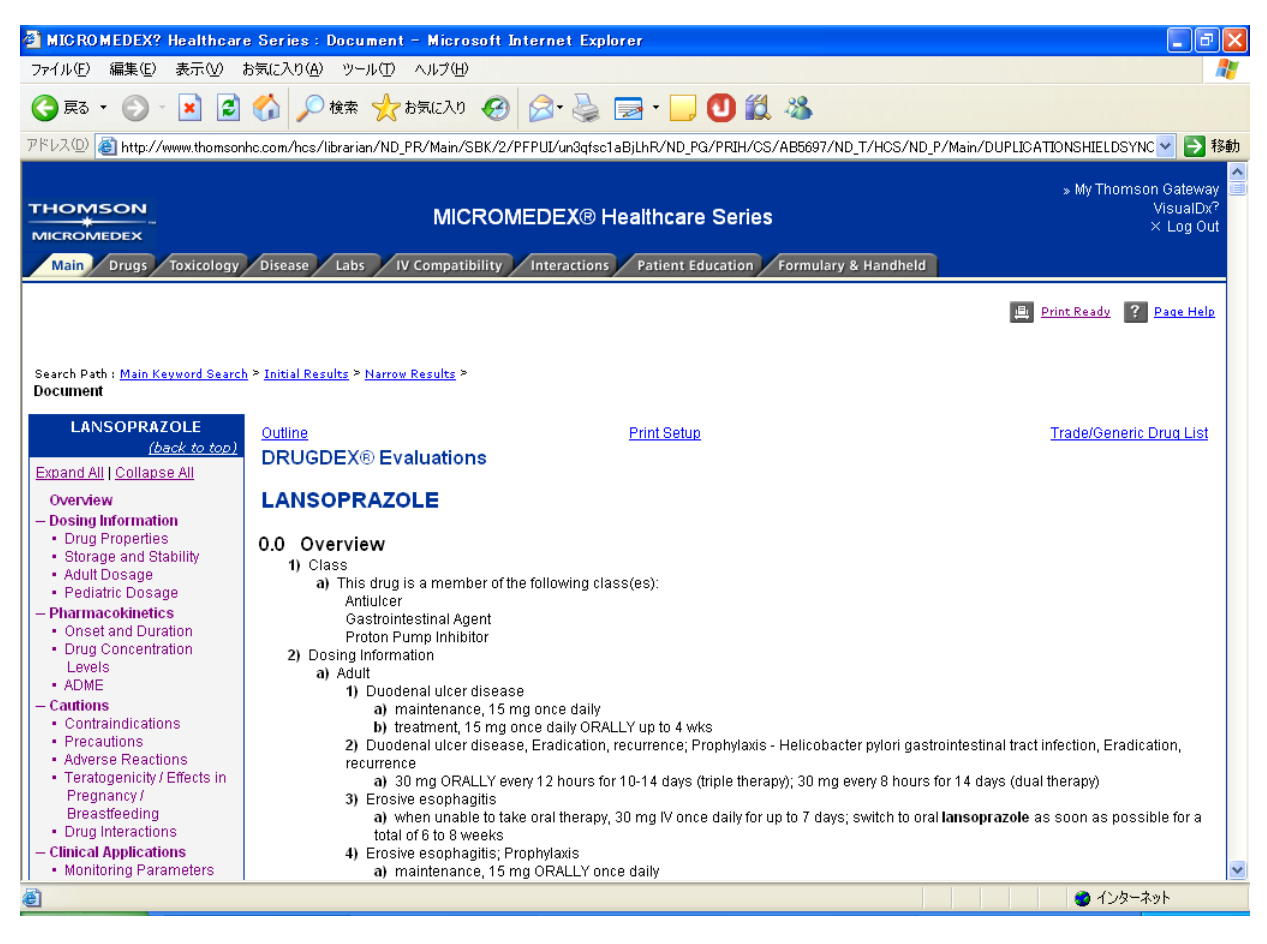

各項目の見出しに上記画面のようにリンクされていますので、それぞれの項目をク リックして、本文をご覧下さい。

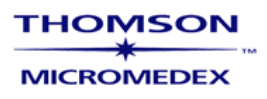

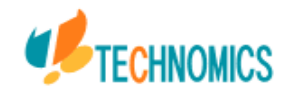

概要

| 1 剤形・用法・用量       | 2.3.3.2 代謝物      | 3.4 催奇性・妊娠時の影響    |
|------------------|------------------|-------------------|
| 1.1 剤形           | 2.3.4 排泄         | 3.5 薬物相互作用        |
| 1.1.1 経口剤        | 2.3.4.1 乳汁中      | 3.5.1 薬剤 - 薬剤相互作用 |
| 1.1.2 注射剤        | 2.3.4.2 腎        | 3.5.2 臨床検査値に及ぼす影  |
| 1.1.3 その他        | 2.3.4.3 その他      | 3.5.3静注時の混合       |
| 1.2 貯法と安定性       | 2.3.5 半減期        |                   |
| 1.3 成人量          | 2.3.5.1 本剤       | 4 臨床応用            |
| 1.3.1 通常投与量      | 2.3.5.2 代謝物      | 4.1 モニタリングの指標     |
| 1.3.2 腎機能障害時の投与法 | 2.3.6 透析による除去    | 4.1.1 治療時         |
| 1.3.3 肝機能障害時の投与法 | 2.3.6.1 血液透析     | 4.1.2中毒時          |
| 1.3.4 高齢者に対する投与法 | 2.3.6.2 腹膜透析     | 4.2 患者への指示        |
| 1.3.5 透析時の投与法    | 3 注意事項           | 4.3治療における位置付け     |
| 1.4 小児量          | 3.1 禁忌           | 4.4 作用機序・薬理学      |
|                  | 3.2 投与前の注意       | FDA 承認使用方         |
| 2 薬物動態           | 3.3 副作用          | 4.5 治療使用          |
| 2.1 開始時・経過       | 3.3.1 血液系        | 4.6 他の類似薬との比較     |
| 2.1.1 開始時        | 3.3.2 循環器系       |                   |
| 2.1.2 経過         | 3.3.3 中枢神経系      | 6引用文献             |
| 2.2 薬物濃度         | 3.3.4 内分泌・代謝系    | 7 著者情報            |
| 2.2.1 治療レベル      | 3.3.5 胃腸系        |                   |
| 2.2.2 中毒レベル      | 3.3.6 腎・泌尿器・生殖器系 |                   |
| 2.3 吸収・分布・代謝・排泄  | 3.3.7 肝          |                   |
| 2.3.1 吸収         | 3.3.8 眼          |                   |
| 2.3.2 分布         | 3.3.9 呼吸器系       |                   |
| 2.3.2.1 分布部位     | 3.3.10 皮膚        |                   |
| 2.3.2.2 分布動態     | 3.3.11 骨格筋       |                   |
| 2.3.3 代謝         | 3.3.12 その他       |                   |
|                  |                  |                   |

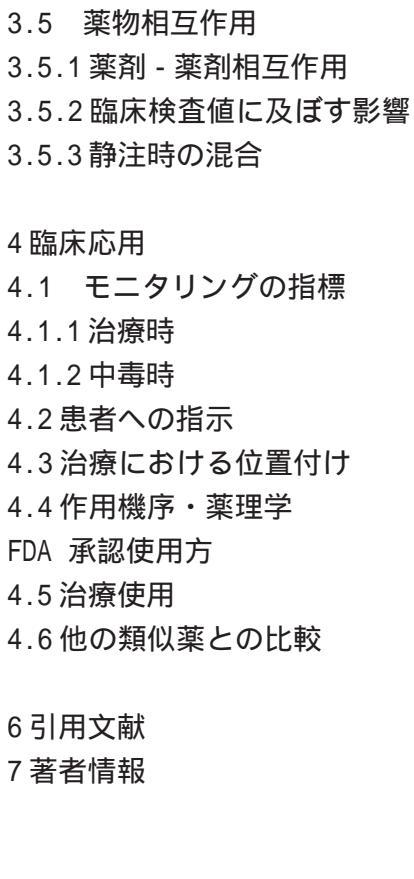

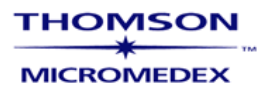

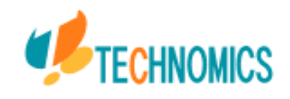

| 🚰 MICROMEDEX? Healthcare Seri                                                                                                    | ies : Document – Microsoft Internet Explorer                                                                                                    |                                                                                                    |
|----------------------------------------------------------------------------------------------------|----------------------------------------------------------------------------------------------------|----------------------------------------------------------------------------------------------------|
| ファイル(E) 編集(E) 表示(V) お気に入                                                                                                    | (り(色) ツール(丁) ヘルプ(圧)                                                                                                    | A.                                                                                                    |
| 🔇 E2 · 🐑 · 💌 💈 🎸                                                                                                    | 🔎 検索 🧙 お気に入り 🚱 🔗・ 🌺 🚍 • 🦲 🕙 鑬 🦓                                                                                                    |                                                                                                    |
| アドレス(D) 🍯 http://www.thomsonhc.com/                                                                                                    | /hcs/librarian/ND_PR/Main/SBK/2/PFPUI/un3qfsc1aBjLhR/ND_PG/PRIH/CS/AB5697/ND_T/HCS/ND_F                                                                                                    | P/Main/DUPLICATIONSHIELDSYNC 🔽 🛃 移動                                                                                         |
|                                                                                                    | MICROMEDEX® Healthcare Series                                                                                                    | » My Thomson Gateway<br>VisualDX?<br>× Log Out                                                                              |
| Main Drugs Toxicology Disea                                                                                                    | ase Labs IV Compatibility Interactions Patient Education Formulary & Handheld                                                                                                    |                                                                                                    |
| Search Path : <u>Main Keyword Search</u> > <u>Initi.</u><br>Document                                                                                                    | al Results > Narrow Results >                                                                                                    | 🗎 Print Ready ? Page Help                                                                                                   |
| LANSOPRAZOLE (back to top) Expand All   Collapse All Overview Design Information                                                                                                    | ine <u>Print Setup</u><br>UGDEX® Evaluations<br>NSOPRAZOLE                                                                                                    | <u>Trade/Generic Drug List</u>                                                                                              |
| Drug Properties     Storage and Stability     Adult Dosage     Pediatric Dosage     Pediatric Dosage     Pharmacokinetics     Onset and Duration     Drug Concentration     Levels     ADME     Cautions     Contraindications     Precautions     Adverse Reactions     Teratogenicity / Effects in     Pregnancy /     Breastfeeding     Drug Interactions     Clinical Applications     Monitoring Parameters | Overview 1) Class a) This drug is a member of the following class(es): Antilucer Gastrointestinal Agent Proton Pump Inhibitor 2) Dosing Information a) Adult 1) Duodenal ulcer disease a) maintenance, 15 mg once daily b) treatment, 15 mg once daily ORALLY up to 4 wks 2) Duodenal ulcer disease, Eradication, recurrence; Prophylaxis - Helicobacter pylori gastr recurrence a) 30 mg ORALLY every 12 hours for 10-14 days (triple therapy); 30 mg every 8 hours 1 3) Erosive esophagitis a) when unable to take oral therapy, 30 mg IV once daily for up to 7 days; switch to oral total of 6 to 8 weeks 4) Erosive esophagitis; Prophylaxis a) maintenance, 15 mg ORALLY once daily | rointestinal tract infection, Eradication,<br>for 14 days (dual therapy)<br>I <b>lansoprazole</b> as soon as possible for a |
| <b>é</b>                                                                                                    |                                                                                                    | 🥥 インターネット                                                                                                    |

"Iansoprazole"のDrug Evaluation Overviewを表示されます。画面を下方にスクロー ルすればドキュメントの続きをご覧になれます。画面最下部の<u>Next</u>リンクをクリック すると、続きのドキュメントをご覧いただけます。

画面最上部には Search Path: <u>Main Keyword Search > Initial Results > Narrow Results</u> > の様に、画面 履歴のリンクがございます。また画面左上の <u>Outline</u> をクリックすれば、表示している DrugEvaluationのOutlineに戻れます。

画面右上部の<u>Trade/Generic Drug List</u>をクリックすると、各国での商品名・後発品名のリストをご覧いただけます。

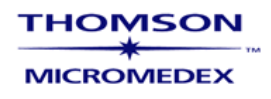

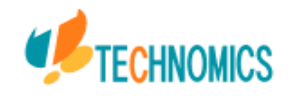

# ドキュメントの印刷

| MICROMEDEX? Healthcare Serie                                                | s : Print Setup – Microsoft Internet Explorer                                          |                                                |
|-----------------------------------------------------------------------------|----------------------------------------------------------------------------------------|------------------------------------------------|
|                                                                             | (金) ツール(① ヘルプ(巴)                                                                       |                                                |
| 3 es • 🕥 · 💌 🖻 🎸 🛛                                                          | 🔎 検索 🧙 お気に入り 🤣 🍰 🥪 🥪 🕞 • 🦲 🚺 🏭 🥸                                                       |                                                |
| ドレス(D) 🚳 http://www.thomsonhc.com/h                                         | cs/librarian/ND_PR/Main/SBK/3/PFPUI/un3qfsc1aBjLZm/ND_PG/PRIH/CS/AB5697/ND_T/HCS/ND_P. | /Main/DUPLICATIONSHIELDSYNC 🔽 🛃 移動             |
| THOMSON<br>MICROMEDEX<br>Main Drugs Toxicology Diseas                       | MICROMEDEX® Healthcare Series                                                          | ⇒ My Thomson Gateway<br>VisualDx?<br>× Log Out |
| Search Path : <u>Main Keyword Search</u> > <u>Initial</u><br>Print Setup    | Results > Narrow Results > Document > Document Outline >                               | Page Help                                      |
| Check All Uncheck All                                                       | Display                                                                                | 9                                              |
| Dosing Information           Drug Properties           Storage and Stabilit | by                                                                                     |                                                |
| Adult Dosage                                                                | e<br>val Failure                                                                       |                                                |
| Dosage in Hep<br>Dosage in Geri<br>Dosage in Othe                           | atic Insufficiency<br>latric Patients<br>er Disease States                             |                                                |
| Pediatric Dosage                                                            | e                                                                                      |                                                |
| Pharmacokinetics Onset and Duration Drug Concentration                      | ,<br>Levels                                                                            |                                                |
| ADME                                                                        |                                                                                        |                                                |
| ページが表示されました                                                                 |                                                                                        | 🔮 インターネット                                      |

ドキュメントを印刷する場合は、画面上部の<u>Print Setup</u>をクリックすると、上記画面になり、項目別に印刷をする箇所を指定して印刷が可能です。

## 項目別に印刷する場合

指定する項目にチェックを入れ、画面最下部の **Display**をクリックして下さい。 チェックを入れた項目のドキュメントだけが表示されますので、 Print Ready をクリック し、印刷用画面を表示させてから印刷実行して下さい。

## 全ページを一度に印刷する場合

<u>Display Full Document, Estimated Page Size: 107</u>をクリックすると、全てのドキュメントを画面上に読み込みます。この lasoprazoleの例では、A4約107ページに相当します。読み込みが完了したら、 Print Ready</u>をクリックし、印刷用画面を表示させてから印刷実行して下さい。

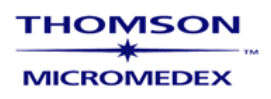

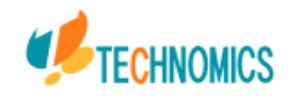

## 2 全文検索

| ファイル(F) 編集(E) 表示(V) お            |                                                                                                    | ternet Explorer                                                                                                    |                                                                                                |
|----------------------------------|----------------------------------------------------------------------------------------------------|----------------------------------------------------------------------------------------------------|------------------------------------------------------------------------------------------------|
|                                  | 6気に入り( <u>A</u> ) ツール(T) ヘルプ(H)                                                                                                    |                                                                                                    | A.                                                                                             |
| 🔇 戻る 🔹 🕑 🗉 🗾 💈                   | 🏠 🔎 検索 🧙 お気に入り 🚱 🔗 🍓                                                                                                    | 🔋 🖃 🕘 🛍 🖓                                                                                                    |                                                                                                |
| アドレス(D) 🙆 http://www.thomsonl    | hc.com/hcs/librarian/ND_PR/Drugs/PFPUI/Jp1exMa2jU                                                                                                    | 16wp9/ND_PG/PRIH/CS/FFB7C5/ND_CPR/SearchByDa                                                                            | atabase/ND_T/HCS/ND_F 🔽 🔁 移動 リンク 🌺                                                             |
|                                  | MICROMEDEX® Hea                                                                                                    | althcare Series                                                                                                    | Switch to Point of Care Interface<br>> My Thomson Gateway<br>NeoFax?<br>VisualDx?<br>X Log Out |
| Main Drugs Toxicology            | Disease Labs IV Compatibility Interactio                                                                                                    | ons Patient Ed Handheld PDA                                                                                             |                                                                                                |
| Need training to access clinical | information at the point of care?                                                                                                    | # Calcul                                                                                                    | ators 🗹 Subscription Details ? Page Help                                                       |
| Search Path :                    |                                                                                                    |                                                                                                    |                                                                                                |
| Drug Topic Search                |                                                                                                    |                                                                                                    |                                                                                                |
|                                  |                                                                                                    |                                                                                                    |                                                                                                |
|                                  | Drug Topic Search:                                                                                                    |                                                                                                    | _                                                                                              |
|                                  | Choose One Database to Search                                                                                                    |                                                                                                    | =                                                                                              |
|                                  |                                                                                                    |                                                                                                    |                                                                                                |
|                                  | DRUGDEX DRUG EVALUATIONS                                                                                                    | MARTINDALE - The Complete Drug<br>Reference                                                                             |                                                                                                |
|                                  | ORUGDEX DRUG EVALUATIONS     OPDR®                                                                                                    | MARTINDALE - The Complete Drug<br>Reference     ALTMEDDEX                                                               |                                                                                                |
|                                  | DRUGDEX DRUG EVALUATIONS     PDR® Search document for this exact term:                                                                                                    | MARTINDALE - The Complete Drug<br>Reference     ALTMEDDEX     Search                                                    |                                                                                                |
|                                  | DRUGDEX DRUG EVALUATIONS     PDR®  Search document for this exact term:      Within:      Check All Uncheck All                                                                                                    | MARTINDALE - The Complete Drug<br>Reference     ALTMEDDEX     Search                                                    |                                                                                                |
|                                  | <ul> <li>DRUGDEX DRUG EVALUATIONS</li> <li>PDR®</li> </ul> Search document for this exact term: <ul> <li>Within:</li> <li>Check All</li> <li>Overview</li> <li>Dosing Information</li> <li>Bhormosockingtics</li> </ul>                                                                                                    | MARTINDALE - The Complete Drug<br>Reference ALTMEDDEX Search References                                                 |                                                                                                |
|                                  | DRUGDEX DRUG EVALUATIONS PDR® Search document for this exact term: Within: Check All Uncheck All Voerview Overview Dosing Information Pharmacokinetics Contraindications                                                                                                    | MARTINDALE - The Complete Drug<br>Reference ALTMEDDEX Search References                                                 |                                                                                                |
|                                  | <ul> <li>DRUGDEX DRUG EVALUATIONS</li> <li>PDR</li> </ul> Search document for this exact term: Within: <ul> <li>Check All Uncheck All</li> <li>Overview</li> <li>Dosing Information</li> <li>Pharmacokinetics</li> <li>Contraindications</li> <li>Precautions</li> <li>Precautions</li> </ul>                                                                            | MARTINDALE - The Complete Drug<br>Reference ALTMEDDEX Search References                                                 |                                                                                                |
|                                  | <ul> <li>DRUGDEX DRUG EVALUATIONS</li> <li>PDR</li> </ul> Search document for this exact term: Within: <ul> <li>Check All Uncheck All</li> <li>Overview</li> <li>Dosing Information</li> <li>Pharmacokinetics</li> <li>Contraindications</li> <li>Precautions</li> <li>Precautions</li> <li>Precautions</li> <li>Drue Interactions</li> <li>Drue Interactions</li> </ul> | MARTINDALE - The Complete Drug<br>Reference  ALTMEDDEX  Search  References                                              |                                                                                                |
|                                  | <ul> <li>DRUGDEX DRUG EVALUATIONS</li> <li>PDR®</li> </ul> Search document for this exact term: Within: <ul> <li>Check All Uncheck All</li> <li>Overview</li> <li>Dosing Information</li> <li>Pharmacokinetics</li> <li>Contraindications</li> <li>Precautions</li> <li>Adverse Reactions</li> <li>Drug Interactions</li> <li>Teratogenicity</li> </ul>                  | <ul> <li>MARTINDALE - The Complete Drug<br/>Reference</li> <li>ALTMEDDEX</li> <li>Search</li> <li>References</li> </ul> |                                                                                                |

Drugs/Toxicology/Disease タブの Specific Topic Search を選択すると全文検索が表示されます、 ボックスに単語を入力してください。

検索するトピックを選択することも出来ます。 一度に検索できるのは一つのデータベースのみです。

| Drug Topic Search:             |                                               |
|--------------------------------|-----------------------------------------------|
| Choose One Database to Search  |                                               |
| ORUGDEX DRUG EVALUATIONS       | O MARTINDALE - The Complete Drug<br>Reference |
| ○ PDR®                         | ○ ALTMEDDEX                                   |
|                                |                                               |
| Toxicology Topic Search:       |                                               |
| Choose One Database to Search  |                                               |
| POISINDEX® Managements         | O HAZARDTEXT MANAGEMENTS                      |
| O MEDITEXT MANAGEMENTS         |                                               |
|                                |                                               |
| Disease Topic Search:          |                                               |
| Choose One Database to Search  |                                               |
| ⊙ DISEASEDEX™ General Medicine | ○ DISEASEDEX <sup>™</sup> Emergency Medicine  |
|                                |                                               |

ご利用になれるデータベース

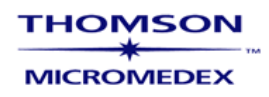

## 3 Drug Search

| MIC ROMEDEX                                                             | ? Healthcare Series : Compare Drug Summaries - Microsoft Internet Explorer                                                                                                    |                                                |
|-------------------------------------------------------------------------|----------------------------------------------------------------------------------------------------|------------------------------------------------|
| ファイル( <u>F</u> ) 編集( <u>E</u> )                                         | ・表示(ど) お気に入り(A) ツール(I) ヘルプ(ビ)                                                                                                    | A*                                             |
| 🔆 हुरु • 🕥                                                              | - 💌 🖻 🏠 🔎 検索 🌟 お気に入り 🤣 忌 - 🍑 🕙 鑬 🥸                                                                                                    |                                                |
| アドレス(①) 🗃 http:/                                                        | /www.thomsonhc.com/hcs/librarian/ND_PR/Main/PFPUI/un3qfsc1aBIEgj/ND_PG/PRIH/CS/AB5697/ND_T/HCS/ND_P/Main/DUPLICATIONSHIELI                                                                                                    | DSYNC/9C47FI 🚽 🛃 移動                            |
|                                                                         | MICROMEDEX® Healthcare Series Toxicology Disease Labs IV Compatibility Interactions Patient Education Formulary & Handheld                                                                                                    | » My Thomson Gateway<br>VisualDx?<br>× Log Out |
| Search Path :<br>Compare Drug Su                                        | mmaries                                                                                                    | Page Help                                      |
|                                                                         | Compare Drug Summaries:                                                                                                    |                                                |
|                                                                         | Enter drug names to compare:                                                                                                    |                                                |
|                                                                         |                                                                                                    |                                                |
|                                                                         |                                                                                                    |                                                |
|                                                                         | Search Clear Show: 2 Entry Fields                                                                                                    |                                                |
| Home   <u>Contact Us</u><br>Copyright © 1974-2<br>license. Originally c | <u>Content Updates</u>   <u>Training Center</u>   <u>Warranty and Disclaimer   Editorial Info</u>   <u>About Us</u>   <u>Help</u>   <u>Log Out</u><br>2006 Thomson MICROMEDEX. All rights reserved. MICROMEDEX(R) Healthcare Series USP DI? and Advice for the Patient? are registered trademark<br>reated and edited by the United States Pharmacopeia until January 1, 2004, and now entirely edited and maintained by Thomson Healthcare, Inc. | s used herein under                            |
|                                                                         |                                                                                                    |                                                |
|                                                                         |                                                                                                    |                                                |
|                                                                         |                                                                                                    |                                                |
|                                                                         |                                                                                                    |                                                |
| 1                                                                       |                                                                                                    | 🥥 インターネット                                      |

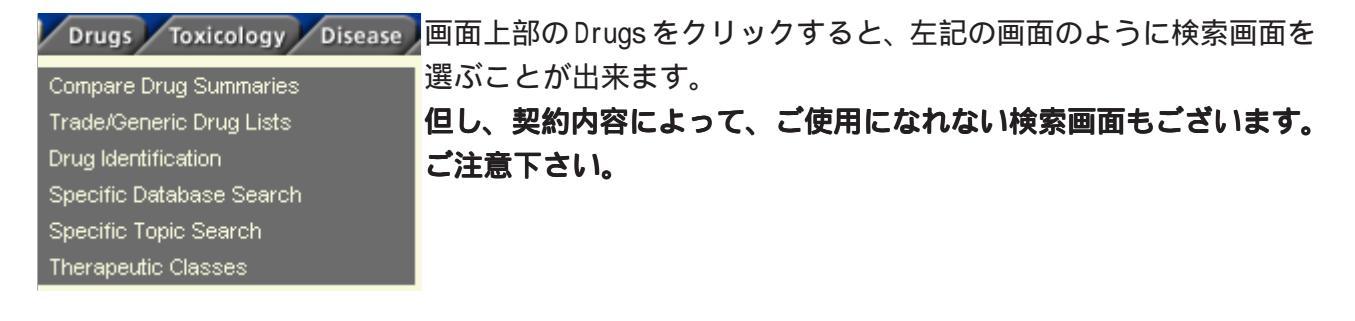

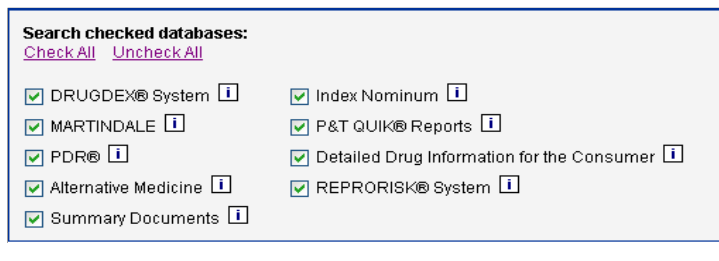

ご使用になれるデータベース

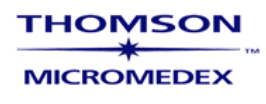

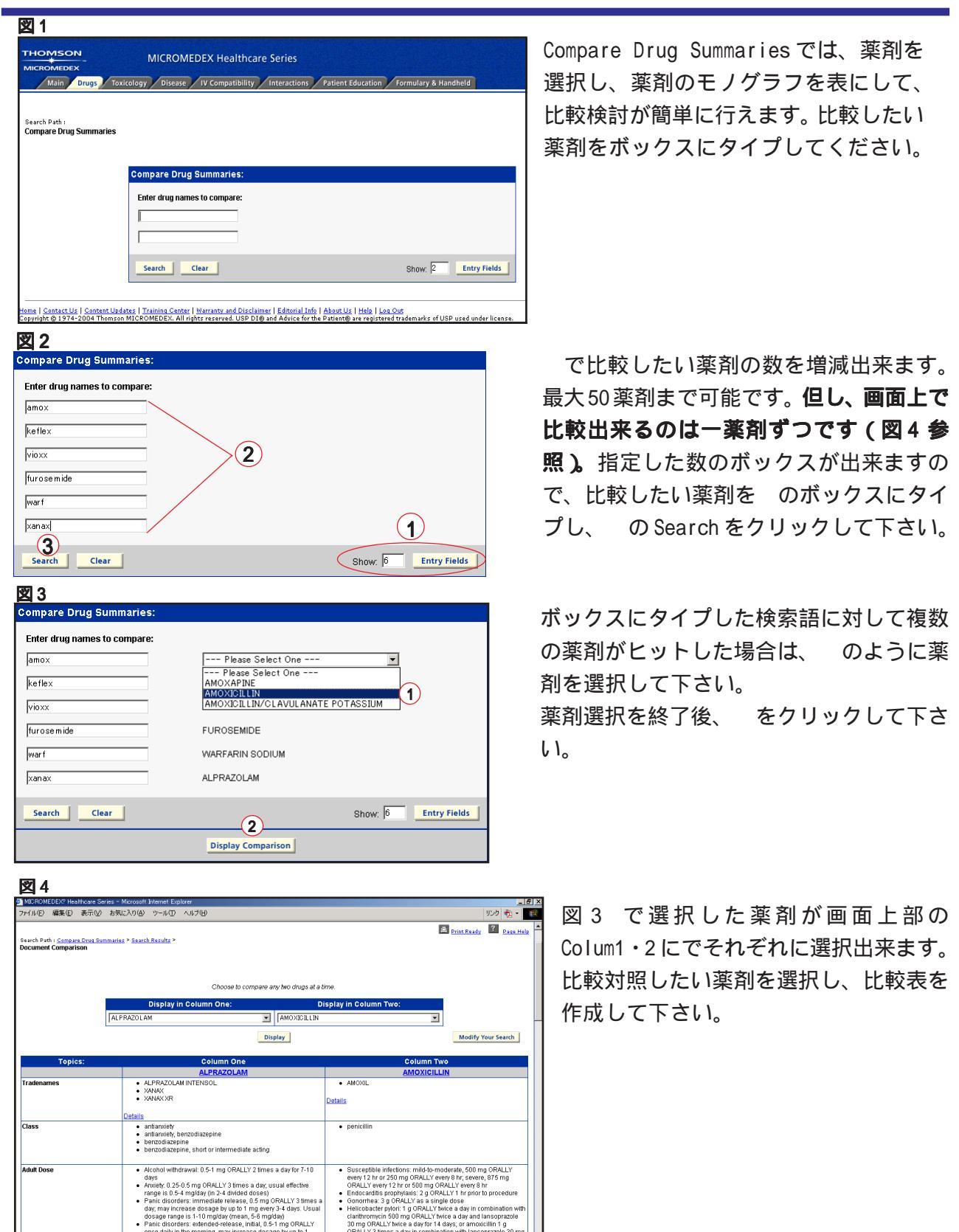

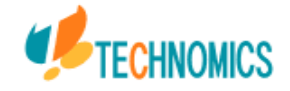

dosage by up to 1 nge is 3-6 ma/d>

TMICROMEDEX® Heal

ion schedule: decrease dose by 0.5 mg every 3

(現スタート) 参 (注) ② ※ (単) MICROMEDEX? H... 「※ Adobe PageMaker 7... (\*) 無類 - ペイント

988 🖛 🛞 🖉 🗛 🖉 🖓 🐨

## 商品名、ジェネリック名をリスト表示します。

## Search for Trade or Generic Drug Names:

| search for any name.  |        |
|-----------------------|--------|
| cilostazol            | Search |
| ORUGDEX Products      |        |
| O Martindale Products |        |
| MARTINDALE en Español |        |

Drugs のタブから Trade/Generic Drug Listsを選択し、ボック スに薬剤を入力します。(右図)

#### DRUGDEX® Tradename List Showing Results 1 through 21 of 21

| Tradename List for cilostazol:    |                               |  |  |  |  |
|-----------------------------------|-------------------------------|--|--|--|--|
| Name, Form & Strength             | Contact                       |  |  |  |  |
| Artesol                           | Drugtech, Chile               |  |  |  |  |
| Cebralat                          | Libbs, Braz.                  |  |  |  |  |
| Cilostazol - 50 MG - Oral Tablet  | Apotex                        |  |  |  |  |
| Cilostazol - 50 MG - Oral Tablet  | Prasco Laboratories           |  |  |  |  |
| Cilostazol - 50 MG - Oral Tablet  | Roxane Laboratories           |  |  |  |  |
| Cilostazol - 50 MG - Oral Tablet  | Teva Pharmaceuticals          |  |  |  |  |
| Cilostazol - 100 MG - Oral Tablet | Amide Pharmaceuticals         |  |  |  |  |
| Cilostazol - 100 MG - Oral Tablet | Apotex                        |  |  |  |  |
| Cilostazol - 100 MG - Oral Tablet | Prasco Laboratories           |  |  |  |  |
| Cilostazol - 100 MG - Oral Tablet | Roxane Laboratories           |  |  |  |  |
| Cilostazol - 100 MG - Oral Tablet | Teva Pharmaceuticals          |  |  |  |  |
| Pletaal - 50 MG - Tablet          | Otsuka                        |  |  |  |  |
| Pletaal - 100 MG - Tablet         | Otsuka                        |  |  |  |  |
| Pletaal                           | Otsuka, Hong Kong             |  |  |  |  |
| Pletaal                           | Otsuka, Jpn                   |  |  |  |  |
| Pletaal                           | Otsuka, Thai.                 |  |  |  |  |
| Pletal - 50 MG - Tablet           | Otsuka America Pharmaceutical |  |  |  |  |
| Pletal - 100 MG - Tablet          | Otsuka America Pharmaceutical |  |  |  |  |
| Pletal                            | Otsuka, UK                    |  |  |  |  |
| Pletal                            | Otsuka, USA                   |  |  |  |  |
| Vasogard                          | Biosintetica, Braz.           |  |  |  |  |

一覧が表示されます。(右図)
 薬剤をクリックすると詳細が出ます。(下図)

| Previous                     | DRUGDEX® Tradename                                                                                                    |
|------------------------------|----------------------------------------------------------------------------------------------------|
|                              | Pletal                                                                                                    |
| Related Document             | s <u>CILOSTAZOL</u> - POISINDEX® Managements<br><u>CILOSTAZOL</u> - DRUGDEX® Evaluations                                                                                                    |
| Regulatory-Status            | e RX                                                                                                    |
| Ingredients                  |                                                                                                    |
| Active-Ingredien             | t: Cilostazol - 50 MG                                                                                                    |
| Excipients                   | <ul> <li>Cardosymethylsellulose Calcium<br/>com stact hydrogenegy methyleululose (2010)<br/>hydrogenegy fisianata<br/>microcrystalline cellulose</li> </ul>                                                         |
| Availability & Manufacturing |                                                                                                    |
| Availability                 | c United States                                                                                                    |
| Available-Container-Sizes    | Bottle of 60; unit dose package of 100                                                                                                    |
| Manufacture                  | : Otsuka America Pharmaceutical                                                                                                    |
| Contac                       | t: Ofsuka America Fharmaceutical<br>2440 Research Boulevard<br>Rocknille, MD 20850<br>Business Hours: (801) 562-3974 (Phone)<br>Business Hours: (815) 308-5300 (Phone)<br>Business Hours: www.diskat.com (Veb Site) |
| Physical Description         |                                                                                                    |
| Imprint:                     | Pletal; 50                                                                                                    |
| Form:                        | Tablet                                                                                                    |
| Color:                       | white                                                                                                    |
| Shape:                       | Triangle                                                                                                    |

Images for NDC 59148-0003-35

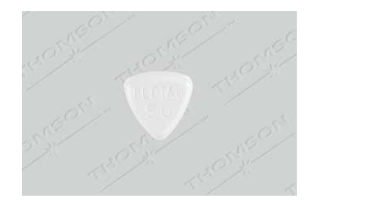

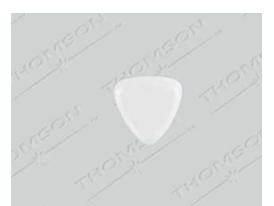

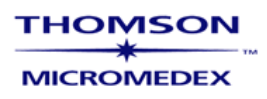

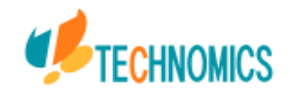

## 名前の不明な薬剤を形状から特定します。

| Identify a Tablet, Caplet, or Capsule:          |                                |                         |                          |                         |  |  |
|-------------------------------------------------|--------------------------------|-------------------------|--------------------------|-------------------------|--|--|
| Imprint Code:                                   | Side 1:                        | LL                      | Side 2:                  | М                       |  |  |
| Description:                                    | Colors:                        | All Colors              | Shape:                   | All Shapes 💌            |  |  |
|                                                 | select more<br>than one color) | Blue<br>Brown 🕑         | Pattern:                 | All Patterns 👻          |  |  |
| <ul> <li>IDENTIDE<br/>(search Imprin</li> </ul> | EX® System<br>nt Code only)    | O Drug Ir<br>(search Im | nages Dat<br>print and/o | abase<br>r Description) |  |  |
| Search                                          | Clear                          |                         |                          |                         |  |  |

タブのDrugsかToxicologyからDrug Identificationを 選択します。

インプリントコード、剤形、色、パターンを入力します。

| 0100011 CESUIE 1 11100011 23 01 23 |                             |                      |               |        |                                          |  |
|------------------------------------|-----------------------------|----------------------|---------------|--------|------------------------------------------|--|
| Imprint                            | Trade Name                  | Manufacturer         | Country       | AAPCC  | Poisindex Management(s)                  |  |
| M1; LI                             | Ledertrexate                | Lederle Laboratories | Australia     | 077750 | METHOTREXATE AND RELATED AGENTS          |  |
| LI; M9; Maxzide                    | Maxzide                     | Lederle Laboratories | United States | 167802 | POTASSIUM SPARING DIURETICS<br>DIURETICS |  |
| LI; M8; Maxzide                    | Marzide                     | Lederle Laboratories | United States | 167802 | POTASSIUM SPARING DIURETICS<br>DIURETICS |  |
| LI; M; 12                          | Meclizine Hydrochloride     | Lederle Laboratories | United States | 003720 | ANTIHISTAMINES                           |  |
| LI; M; 14                          | Meclizine Hydrochloride     | Lederle Laboratories | United States | 003720 | ANTIHISTAMINES                           |  |
| LI; M; 13                          | Meclizine Hydrochloride     | Lederle Laboratories | United States | 003720 | ANTIHISTAMINES                           |  |
| LI; M; 35                          | Medroxyprogesterone Acetate | Lederle Laboratories | United States | 202000 | PROGESTINS                               |  |
| LI; M; 19                          | Methocarbamol               | Lederle Laboratories | United States | 177920 | SKELETAL MUSCLE RELAXANTS - CENTRAL ACTI |  |
| LI; M; 20                          | Methocarbamol               | Lederle Laboratories | United States | 177920 | SKELETAL MUSCLE RELAXANTS - CENTRAL ACTI |  |
|                                    |                             |                      |               |        |                                          |  |

リストの薬剤をクリックすると詳細が出てきます。

Drug Identification: Methocarbamol Drug Name: Methocarbamol NDC: 00005-3562-23

写真付きの詳細もあるので鑑別がしやすくなってます。

Ingredients: Methocarbamol (500 MG ) Color: White Imprint: M 19 ; LL Shape: Circle Form: Tablet Route: Oral route Drug Image:

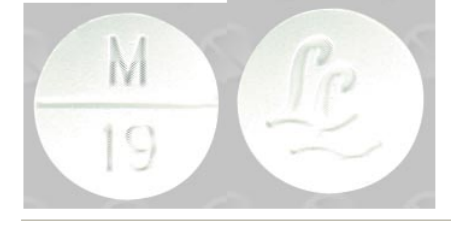

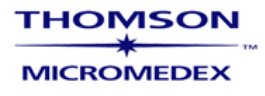

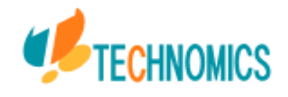

# 4 Toxicology

毒物リストを表示します。

| Search the Toxicology Lists:                                                                                                    |          |
|----------------------------------------------------------------------------------------------------|----------|
| Search substance:                                                                                                    |          |
| <ul> <li>Exact Name in POISINDEX®</li> <li>Name contains in POISINDEX®</li> <li>Product Names, Active Ingredients and Codes in POISINDEX®</li> <li>Imprint Codes in Identidex®</li> <li>Product ID in POISINDEX®</li> </ul> |          |
| Look up AAPCC Codes                                                                                                    |          |
| Toxicology のタブから Toxic Substance Listsを選択肢ボッ                                                                                                    | クスに入力します |

#### Asbestos Free Sheeting Bond 361-576m

| Also known as                | Sheeting Bond - Asbestos Free (361-576m)                                                                            |
|------------------------------|----------------------------------------------------------------------------------------------------|
| Related Documents            | ASPHALT - POISINDEX® Managements<br>XYLENE - POISINDEX® Managements<br>LAXATIVES-EMOLLIENT - POISINDEX® Managements |
| Ingredients                  |                                                                                                    |
| Active-Ingredients:          | xylene isomers - 10 TO 30%<br>ethyl benzene - 1 TO 5%<br>asphalt - 10 TO 30%<br>carbon black - 10 TO 30%            |
| Availability & Manufacturing |                                                                                                    |
| Availability:                | World Wide                                                                                                    |
| Contact:                     | Tremco (Canada)                                                                                                    |
| Manufacturer Product Codes:  | product no. 361-576m<br>msds 361-576ME (8/2000)                                                                     |
| Product ID:                  | 6314754                                                                                                    |
| AAPCC Code:                  | 191103 - Toluene/Xylene (Adhesives Only)                                                                            |
| Notes                        |                                                                                                    |
| Notes:                       | Aromatic odor                                                                                                    |

詳細表示

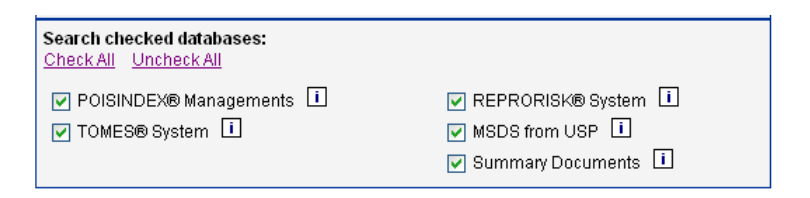

ご使用になれるデータベース

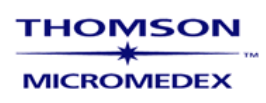

## 5 Disease

## 疾病情報

| Disease Database Search:      |                                                                                                    |  |  |  |  |
|-------------------------------|----------------------------------------------------------------------------------------------------|--|--|--|--|
| Search Disease Databases for: |                                                                                                    |  |  |  |  |
| Find all keywords that:       | hypertension Search<br>• Exactly Match End in an asterisk (diab*, aceta*) for Begin With search<br>• Begin With |  |  |  |  |

Disease のタブから Disease Database Search を選択しボックスに疾病名を入力します。

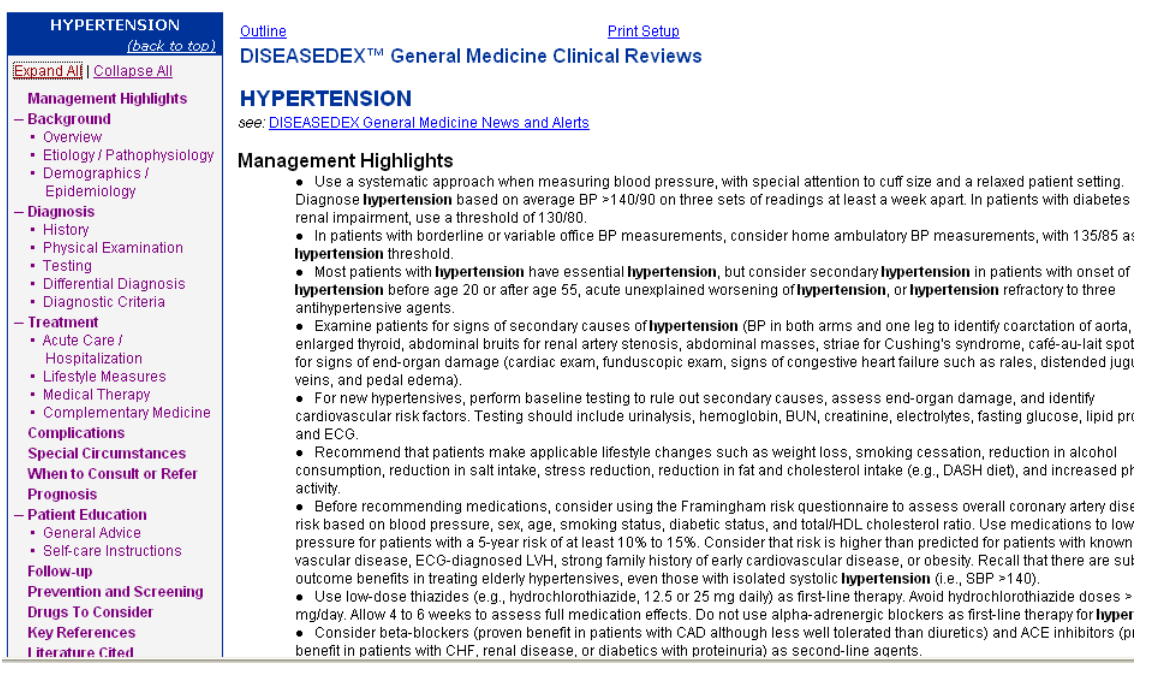

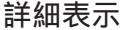

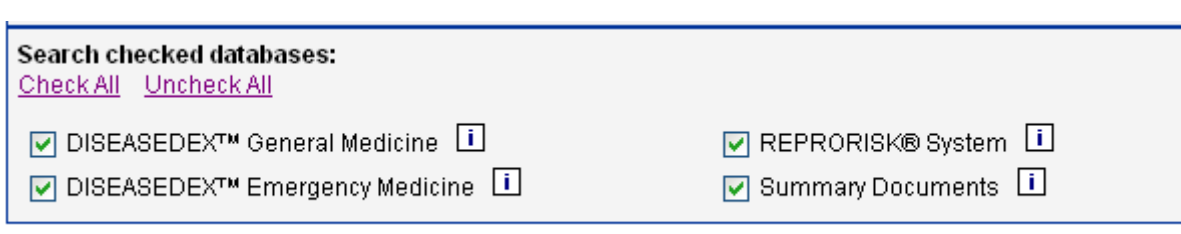

ご使用になれるデータベース

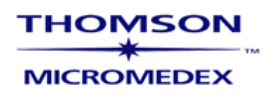

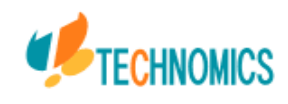

## 6 Labs

| 検査情報                                                                                                    |                                                                                   |  |  |  |  |  |
|----------------------------------------------------------------------------------------------------|-----------------------------------------------------------------------------------|--|--|--|--|--|
| <b>Search Lab Advisor:</b><br>(You can search keywords by test name, test synonym, panel, test indication or drug name, or you can<br>search by LOINC codes.) |                                                                                   |  |  |  |  |  |
| Search for: Keyword                                                                                                    | Search                                                                            |  |  |  |  |  |
| Find all lab tests that:                                                                                                    | Exactly Match End in an asterisk (diab*, aceta*) for Begin With search Begin With |  |  |  |  |  |

| Browse Lab Advisor: |                                                                                                    |  |        |  |  |  |
|---------------------|----------------------------------------------------------------------------------------------------|--|--------|--|--|--|
| Jump to:            | <ul> <li>17 Hydroxyprogesterone measurement, amniotic fluid</li> <li>17 Hydroxyprogesterone measurement, serum</li> <li>17-Hydroxypregnenolone measurement</li> <li>21-Hydroxylase antibody assay</li> <li>24 hour urine calcium output</li> <li>24 hour urine calcium output</li> <li>24 hour urine citrate output</li> <li>24 hour urine citrate output</li> <li>24 hour urine citrate output</li> <li>24 hour urine copper output</li> <li>24 hour urine copper output</li> </ul> |  | Select |  |  |  |

## 検査をボックスに入力、もしくは一覧から選びます。

| 24 hour urine c<br>(back to top)                           | Outline Print Setup                                                                                                    |
|------------------------------------------------------------|----------------------------------------------------------------------------------------------------|
| Synonyms                                                   | Lab Advisor M                                                                                                    |
| Reference Range<br>Indications                             | 24 hour urine calcium output measurement                                                                                                    |
| Abnormal Results<br>Clinical Notes                         |                                                                                                    |
| Collection / Storage<br>Information                        | 24 hour urine calcium output                                                                                                    |
| Test Definition<br>— Test Methodology                      | Reference Range                                                                                                    |
| <ul> <li>General Technique</li> <li>LOINC Codes</li> </ul> | Adults: <300 mg/24 hours (<7.5 mmol/24 hours) with low dietary calcium intake of 200 mg/24 hours $\frac{11}{2}$                                                                                   |
| Related Information<br>References                          | Please refer to your institution's reference ranges as lab normals may vary.                                                                                                    |
| (back to top)                                              | Indications                                                                                                    |
|                                                            | Nephrolithiasis related to suspected hypercalciuria [3][4]<br>Strength of Recommendation: <u>Class IIa</u><br>Strength of Evidence: <u>Category B</u><br>Results Interpretation<br>Hypercalciuria |

詳細表示

ご使用になれるデータベース Lab Advisor

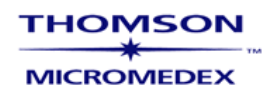

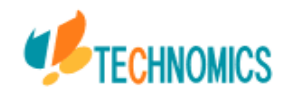

## 7 IV Compatibility

IVに混注する時の適合性。 Y-サイト、混合、シリンジでの適合の3種があります。

| Multiple Drug Search                                                                                                    | Single Drug | Search |                                        |                     |
|----------------------------------------------------------------------------------------------------|-------------|--------|----------------------------------------|---------------------|
| Search term: warfa                                                                                                    |             |        |                                        | Check Compatibility |
| Vitamin B complex<br>Vitamin B complex with C<br>VM-26<br>Voriconazole<br>Voveran, Voltaren, Voltarol, Panamor,<br>VP-16-213<br>Vumon<br>Warfarin sodium | others      | Add ₩  | Amoxicillin sodium<br>Cefazolin sodium |                     |

IV Compatibility のタブを選択し、混注する薬剤を入力します。

| Y-Site                                                   | <u>Admixture</u>                                      | Syrin             | <u>1e</u>      |                |             |  |  |
|----------------------------------------------------------|-------------------------------------------------------|-------------------|----------------|----------------|-------------|--|--|
| Amoxicillin sodium-Amphotericin B cholesteryl (Amphotec) |                                                       |                   |                |                |             |  |  |
| Amoxicillin sodi                                         | um-Ampicillin sodium                                  | Not Tested        |                |                |             |  |  |
| Amoxicillin sodi                                         | um-Cefazolin sodium                                   |                   |                | Not Tested     |             |  |  |
| Amoxicillin sodi                                         | um-Warfarin sodium                                    |                   |                | 🗖 Not Tes      | sted        |  |  |
| Amphotericin B                                           | cholesteryl (Amphotec                                 | )-Ampicillin sodi | <u>um</u>      | Ø Incom        | patible     |  |  |
| Amphotericin B                                           | cholesteryl (Amphotec                                 | )-Cefazolin sodiu | ım             | 🖉 Incompatible |             |  |  |
| Amphotericin B                                           | Amphotericin B cholesteryl (Amphotec)-Warfarin sodium |                   |                |                |             |  |  |
| Ampicillin sodium-Cefazolin sodium                       |                                                       |                   |                |                | n: Variable |  |  |
| Ampicillin sodium-Warfarin sodium                        |                                                       |                   |                |                | sted        |  |  |
| Cefazolin sodiu                                          | <u>m-Warfarin sodium</u>                              |                   |                | 🧭 Compa        | tible       |  |  |
|                                                          |                                                       |                   |                |                |             |  |  |
| Key: 🕜 Cor                                               | npatible 🛕 Caut                                       | ion: Variable     | Ø Incompatible | 🔗 Uncertain    | Not Tested  |  |  |

適合が一覧で表示されます。薬剤をクリックすると詳細になります。

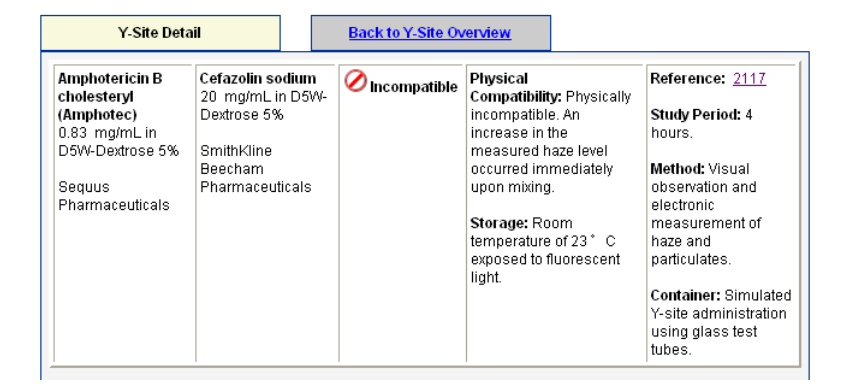

## 試験結果の表示

ご使用になれるデータベース IV INDEX System

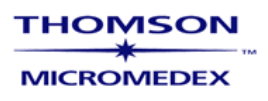

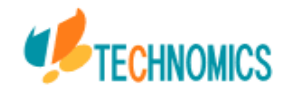

# 8 Drug Interactions

相互作用が検索。 単数 / 複数の薬剤の比較ができます。

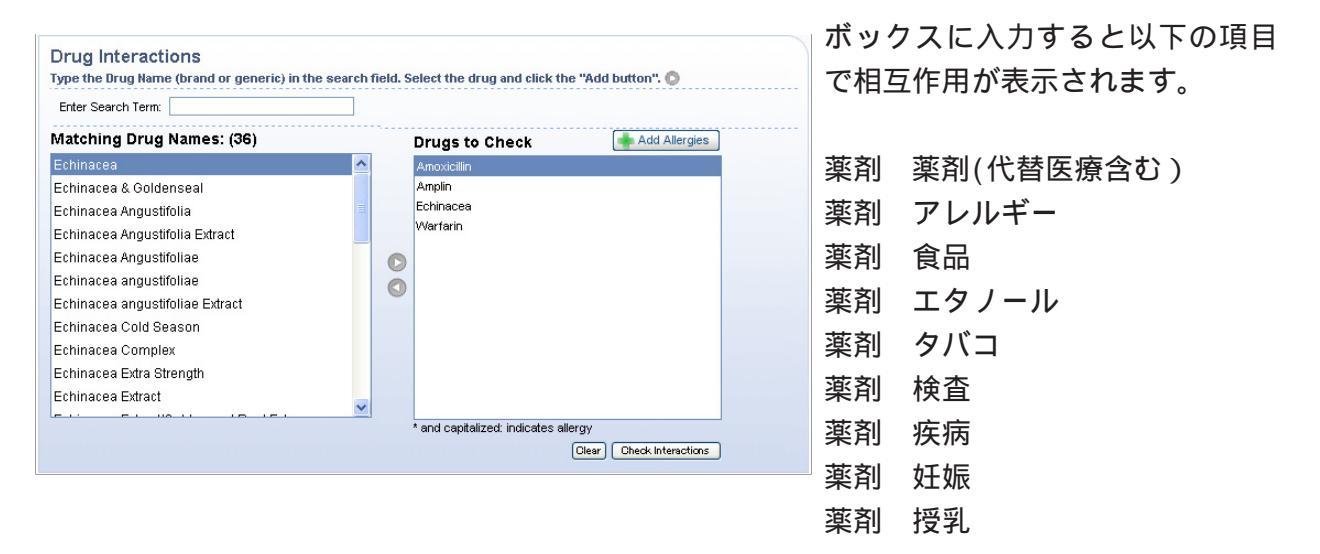

### 詳細表示

検索ボックスで相互作用を検索したい薬剤を選択し検索実行をしますと、下記のように該当する相 互作用情報を表示を致します。

| ル(E) 編集(E) 素子(A) お毎(こ入り(A) いール(T)                                | A IL⊐2(H)                   |                              |                                                                                                    |             |
|------------------------------------------------------------------|-----------------------------|------------------------------|----------------------------------------------------------------------------------------------------|-------------|
|                                                                  | 1010700                     |                              |                                                                                                    |             |
| 戻る 🔹 🕥 🕗 🛃 🛃 🌈 検索 🤺                                              | お気に入り 🚱                     | 🗟 - 👹 🖻 🕤                    | 🔜 🕙 🛍 🦓                                                                                                    |             |
| 지 🖉 🚳 http://www.thomsonhc.com/hcs/librarian/PF                  | DefaultActionId/hcs.Ir      | nteractions.WordWheel        | くここからJWord検索 💙 🄁 移動                                                                                                    | <b>b</b> U  |
| < Modify Your Search                                             |                             |                              |                                                                                                    |             |
|                                                                  |                             |                              |                                                                                                    |             |
| Refine By Interactions for: All                                  | 💟 Severity:                 | All 💌                        | Documentation: 📶 💿 Type: 📶 😒                                                                                                    |             |
|                                                                  |                             |                              |                                                                                                    |             |
| Jump To: <u>Drug-Drug</u> (1)   Drug-Allergy (0)   <u>Drug-F</u> | ood (6)   <u>Drug-Ethan</u> | ol (1)   <u>Drug-Lab</u> (2) | Drug-Tobacco (1)   Drug-Pregnancy (4)   Drug-Lactation (4)                                                                                                    |             |
| g-Drug Interactions (1 Results)                                  | Severity                    | Documentation                | Summary                                                                                                    |             |
| OXICILLIN [Systemic] WARFARIN SODIUM [Syste<br>5] [Warfarin]     | 🔶 Moderate                  | Good                         | Concurrent use of WARFARIN and AMOXICILLIN may result in an increased of bleeding.                                                                                                    | d risl      |
| g-Food Interactions (6 Results)                                  | Severity                    | Documentation                | Summary Backte                                                                                                    | o To        |
| RFARIN SODIUM [Systemic] [Warfarin]                              | 🔇 Major                     | Good                         | Concurrent use of WARFARIN and CRANBERRY JUICE may result in an in-<br>sed risk of bleeding                                                                                                    | crea        |
| PICILLIN [Oral (systemic)] [Amplin]                              | 🔶 Moderate                  | Good                         | Concurrent use of AMPICILLIN and FOOD may result in decreased ampicill<br>ncentrations.                                                                                                    | lin c       |
| RFARIN SODIUM [Systemic] [Warfarin]                              | 🔶 Moderate                  | Good                         | Concurrent use of WARFARIN and HIGH-PROTEIN DIET may result in redu<br>warfarin anticoagulant effectiveness.                                                                                                    | iced        |
| RFARIN SODIUM [Systemic] [Warfarin]                              | 🔶 Moderate                  | Excellent                    | Concurrent use of WARFARIN and VITAMIN K FOODS may result in altered<br>or or or other statements of the statement of the statement of the state | anti        |
| RFARIN SODIUM [Systemic] [Warfarin]                              | 🔶 Moderate                  | Good                         | Concurrent use of WARFARIN and NONI JUICE may result in risk of acquiri<br>arfarin resistance.                                                                                                    | ng v        |
| RFARIN SODIUM [Oral (systemic)] [Warfarin]                       | 🔶 Moderate                  | Good                         | Concurrent use of WARFARIN and ENTERAL NUTRITION may result in dec<br>ed PT/INR response to warfarin and development of warfarin resistance.                                                                                                    | rea         |
| g-Ethanol Interactions (1 Results)                               | Severity                    | Documentation                | Summary Backte                                                                                                    | о То        |
| RFARIN SODIUM [Systemic] [Warfarin]                              | 🔶 Moderate                  | Fair                         | Concurrent use of ETHANOL and WARFARIN may result in increased or de sed international normalized ratio (INR) or prothrombin time.                                                                                                    | crea        |
| g-Lab Interactions (2 Results)                                   | Severity                    | Documentation                | Summary Backte                                                                                                    | <u>o To</u> |
| PICILLIN (Systemic) (Amplin)                                     | 🔶 Moderate                  | Fair                         | AMPICILLIN may result in a false-positive urine glucose measurement with<br>edict's solution, Fehling's solution, or Clinitest(R) tablet due to mechanism<br>own.                                                                                                    | Ber<br>unk  |
|                                                                  | A Minut                     | Cala                         | AMOXICILLIN may result in a false positive for glucose in the urine due to ex                                                                                                    | xces        |

ご使用になれるデータベース Drug-REAX System

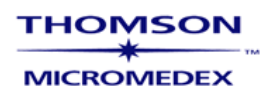

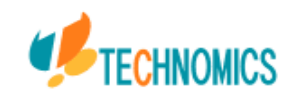

## 9 Drug Points & Detailed Drug Infromation For the Consumer

USP DI が改訂になり、USP DI Vol.1はDrugdex system・Drug Pointsに統合され、USPDI Vol.2に ついては、Detailed Drug Infromation For the Consumer に改名されました。

Drug Points(USP DI Vol.1)及びDetailed Drug Infromation For the Consumer(USP DI Vol.2)の 閲覧方法は下記です。

| Main Keyword Search:                                                                             | Main Keyword Serachで検索ボックスに薬剤名等の検索後 |
|--------------------------------------------------------------------------------------------------|-------------------------------------|
| Search Drug, Toxicology, Disease, and Labs databases for:                                        |                                     |
| lipitor Search Search summary documents only.                                                    | をタイプし、 Search をクリックしてください。          |
| Find all keywords that: O Exactly Match End in an asterisk (blab*, aceta*) for Begin With search |                                     |
| Select Databases                                                                                 |                                     |

| 快系結米凹囬                                                                             |                                                                                          |
|------------------------------------------------------------------------------------|------------------------------------------------------------------------------------------|
| MICROMEDEX? Healthcare Series : Initial Results - Micros                           | oft Internet Explorer                                                                    |
| ファイル(E) 編集(E) 表示(V) お気に入り(A) ツール(T) ヘルプ(H)                                         |                                                                                          |
| 🚱 戻る 🔹 🕥 - 💌 😰 🏠 🔎 検索 🧙 お気に入り 🤗                                                    | 🖉 😓 📄 🛄 🕲 🇱 🖏                                                                            |
| アドレス(D) 🍓 http://www.thomsonhc.com/hcs/librarian/ND_PR/Main/PFPUD                  | /wr1ap9G2jDFLup/ND_PG/PRIH/CS/F36E41/ND_T/HCS/ND_P/Main/DUPLICATIONSHIELDSY 🔽 🛃 移動 🛛 リンク |
| man prays inductional process rans in comparising                                  |                                                                                          |
| Need training to access clinical information at the point of care?                 | 🚊 Print Ready # Calculators 🗹 Subscription Details ? Page Help                           |
| Search Path : <u>Main Keyword Search</u> ≥<br>Initial Results                      |                                                                                          |
| Your Search: lipitor                                                               |                                                                                          |
| Modify your search:                                                                | OR Did you mean:                                                                         |
| lipitor                                                                            |                                                                                          |
| Find all knownede that                                                             |                                                                                          |
|                                                                                    | gur vyku                                                                                 |
|                                                                                    |                                                                                          |
| Go To:<br><u>Summaries Drugs Toxicology Reproductive Risk</u><br>Summary Documents | <u>basik to top</u>                                                                      |
| ✓ Clinical Checklist™                                                              | Coronary arterioscierosis - Chronic                                                      |
| Drug Summary Information                                                           | Atorvastatin Calcium                                                                     |
| Drug Information                                                                   | back to top                                                                              |
| DRUGDEX® Tradename                                                                 | Results (2)                                                                              |
| DRUGDEX® Tradename List                                                            | Search Related Tradenames                                                                |
| PDR® Physicians' Desk Reference                                                    | Lipitor Tablets                                                                          |
| MARTINDALE - The Complete Drug Reference                                           | Atorvastatin Calcium                                                                     |
| Martindale Products                                                                | Search Related Products                                                                  |
| Index Nominum                                                                      | Atorvastatin (Rec.INN)                                                                   |
| Detailed Drug Information for the Consumer                                         | ATORVASTATIN (Oral route) - a-TORE-va-sta-tin USP DI Vol 2                               |
| Toxicology Information                                                             | back to tog                                                                              |
| POISINDEX® Product List                                                            | Search Related Products                                                                  |
| IDENTIDEX® Imprint Codes                                                           | Search Imprint Codes                                                                     |
|                                                                                    |                                                                                          |

上記画面、赤枠の部分が該当する各コンテンツのリンクになります。

**Drug Points (USP DI Vol.1)**を閲覧する場合は、**Drug Summary Information**のリンクが該当する データになります。

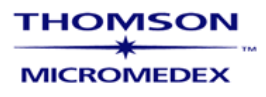

\*\*

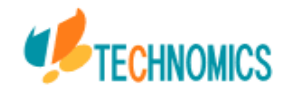